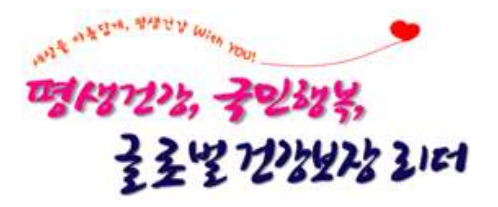

# 주·야간보호 이동서비스비용 장기요양기관 사용자 매뉴얼

2021. 2.

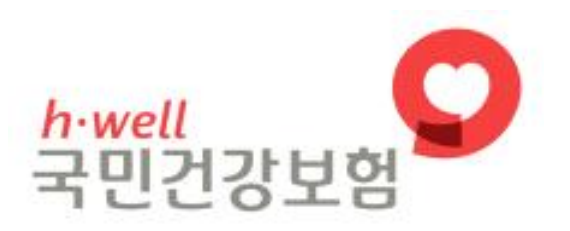

| 목 차                  |
|----------------------|
|                      |
| I.업무개요1              |
| Ⅱ. 이동서비스비용 신청 및 조회 2 |
| 1. 화면개요              |
| 2. 공통사항              |
| 3. 적용신청              |
| 4. 변경신청 6            |
| 5. 중단신청              |
|                      |

## Ⅰ 입무개요

- □ 목적
  - 주·야간보호기관의 차량운영 지원을 통해 수급자의 서비스 접근성
     확보 및 편의성 제고

#### □ 관련근거

- 「노인장기요양보험법」시행규칙 제32조(재가 및 시설 급여비용의
   산정방법 및 항목)
- '장기요양급여 제공기준 및 급여비용 산정방법 등에 관한 고시'
   제34조(주·야간보호급여 이동서비스비용 등)
- '장기요양급여 제공기준 및 급여비용 산정방법 등에 관한 세부사항'
   제8조(주·야간보호급여 이동서비스비용 신청·중단 절차 등)

□ 주요내용

#### ○적용대상

- 지자체에 신고된 차량으로 수급자의 실거주지에서 장기요양기관으로,
   장기요양기관에서 수급자의 실거주지까지 이동서비스를 제공한 주·야간 보호 이용 수급자
- 산정기준
  - 주·야간보호기관에서 수급자 실거주지까지 최단거리(편도)로 산정
     ※ 최단거리는 직선거리가 아닌 도로거리 기준
  - 이용 횟수 관계없이 수급자별로 1일 1회 산정, 이동서비스일지 작성 보관

□ 업무처리절차

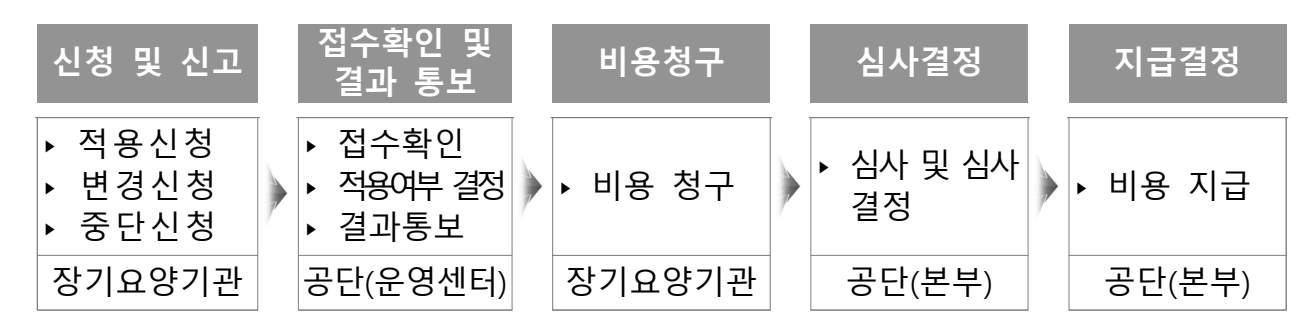

## 🛯 이동서비스비용 신청 및 조회

#### ■ 화면경로 ▮

◆ 장기요양정보시스템>요양자원>교통비신청>주·야간보호 이동서비스비용 등록 및 조회

#### 1. 화면개요

| 장기요양정보시스템                      | 🖸 요양자원                                | 급여계약       | 복지용구계역        | 후 가산및               | 감액산정 급 | 급여비용청구                   | RFID 지급관      | 리 기관평가 급여 | 제공서식 기! | ŧ          |
|--------------------------------|---------------------------------------|------------|---------------|---------------------|--------|--------------------------|---------------|-----------|---------|------------|
| ☆ 나만의 메뉴 🔠 전 채                 | ○ 주야간보호                               | 한 이동서비스t   | 비용 등록 및 3     | 트 <b>회</b> nprj103m | n01    |                          |               |           |         |            |
| + - 메뉴검색 Q                     | □ 기관정보                                |            |               |                     |        |                          |               |           |         |            |
| 🕯 요양자원 👘                       | • 기관기호                                |            | • 71.2        | lg                  | 노인복지센  | E                        | 저하버호          | · · ·     |         |            |
| ■ 장기요양기관 관리                    | 주·                                    |            |               |                     |        |                          |               |           |         |            |
| 잠기요양기관점보 등록                    | The Let Obert Li                      |            |               |                     |        |                          |               |           |         |            |
| 통합재가급며 등록                      | ▫ 상기요양대상                              | 자          |               |                     |        |                          |               |           |         |            |
| 잠기요양기관상세정보3                    | *성명                                   |            | ·생님           | 1월일                 |        | <ul> <li>인정등급</li> </ul> |               | 장기요양관리번호  |         |            |
| 장기요양기관현황 조회 📕                  | 수급자구분                                 |            | 인정            | g유효기간               |        | 1010-00-100              |               |           |         |            |
| ■ 입소대기자 관리                     | □ 신청내역                                |            |               |                     |        |                          |               |           |         |            |
| 입소대기자 조회                       |                                       |            | 0000 10 01 88 |                     | 772.50 | i come en en l           | 18            |           |         |            |
| ■ 요먕보호사 직무교육                   | • 접수일자 [                              | 2013-01-01 | 2020-12-21 31 | • 등록상태              | 신제 🔍   | * 수급자                    |               | 2.2       |         |            |
| 요먕보호사 직무교육 대                   | • 수급자의 미름을                            | 클릭하며 신청내역  | 을 확인할 수 있습니   | Cł.                 |        |                          |               |           |         |            |
| 요양보호사 직무교육 미                   | ▶취소버튼은 공단                             | 접수처리 전까지 시 | l용할 수 있습니다.   |                     |        |                          |               |           |         |            |
| 요먕보호사 직무교육 급                   |                                       | 선택         |               | 신청서                 | 대상자명   | 신청실거리                    | 적용실거리         | 적용교통비구간   | 등록상태    | 접수일자       |
| 요먕보호사 직무교육 급                   | 중단                                    | 변경         | 통보서           | 신청서                 |        |                          | - contraction |           | 적용      | 2019-03-05 |
| 요먕보호사 직무교육 미                   |                                       | 변경         | 통보세           | 신청세                 |        |                          |               |           | 적용      | 2019-03-05 |
| 요먕보호사 직무교육 급                   | ····································· | 변경         | 통보서           | 신청서                 |        |                          |               |           | 적용      | 2019-03-05 |
| 요먕보호사 직무교육 급                   | 중단                                    | 변경         | 통보서           | 신청서                 |        |                          |               |           | 적용      | 2019-03-05 |
| 요먕보호사 직무교육기                    | 중단                                    | 변경         | 통보서           | 신청서                 |        |                          |               |           | 적용      | 2019-01-25 |
| 처우개선비                          | 중단                                    | 변경         | 통보서           | 신청서                 |        |                          |               |           | 적용      | 2019-01-24 |
| 송사자얼 보수(비교)표                   | 중단                                    | 변경         | 통보서           | 신청서                 |        |                          |               |           | 적용      | 2018-12-26 |
| 기존종사사 보수비교표                    | 중단                                    | 변경         | 통보서           | 신청서                 |        |                          |               |           | 적용      | 2018-12-26 |
| 신규입사사 보수표 소화                   | 중단                                    | 변경         | 통보서           | 신청서                 |        |                          |               |           | 적용      | 2018-12-05 |
| 및 표종비신성<br>이지지 고토비오 분락         | 중단                                    | 변경         | 통보서           | 신청서                 |        |                          |               |           | 적용      | 2018-12-05 |
| · 코거리 교통비풍 신정<br>이지지 그 토미요 경기포 | 중단                                    | 변경         | 통보서           | 신청서                 |        |                          |               |           | 적용      | 2018-12-05 |
| 전기리 교통비용 결과소                   | 중단                                    | 변경         | 통보서           | 신청서                 |        |                          |               |           | 적용      | 2018-12-05 |
| 주마련오오 비중서비스                    |                                       |            |               | 신청서                 |        |                          |               |           | 신청취소    | 2018-12-05 |
| 별 중시지 한다.<br>게이스아더 중대 그 모네     | 중단                                    | 변경         | 통보서           | 신청서                 |        |                          |               |           | 적용      | 2018-12-05 |
| 세기요강보오사 근무네.<br>= 취례된모그요       | 중단                                    | 변경         | 통보서           | 신청서                 |        |                          |               |           | 적용      | 2018-12-05 |
| 물 시배인군보폭<br>스코키 하이 미 그 유시3     | 중단                                    | 변경         | 통보서           | 신청서                 |        |                          |               |           | 적용      | 2018-12-05 |
| 주묘AF 적인 및 교육신경                 |                                       |            |               | 시체시                 |        |                          |               |           | 시처치人    | 2018-12-05 |

- 주·야간보호 이동서비스비용 적용신청, 중단신청, 변경신청 및
   수급자별 신청내역 조회가능
- 화면구성
  - 기관정보: 기관명, 기관기호, 전화번호, 주소 등 등록된 기본정보
  - 장기요양대상자: 이동서비스비용을 신청하고자 선택한 대상자
     정보
  - 신청내역: 접수일자, 등록상태, 수급자별 신청내역

#### 2. 공통사항

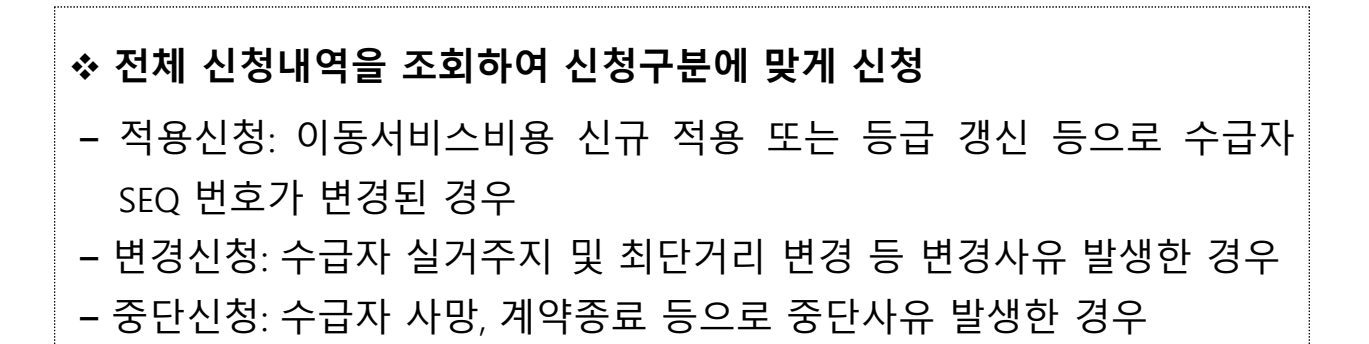

| 비배뉴 🔠 전 체                                                                                                    | <mark>0</mark> 주야간보호 | E 이동서비스비용          | 등록 및 조회 opr/103m        | 01   |                          |       |          |      | (1)  |        | 요양자원   | 원>교통비신청 🔂 🔞 | )[☆][]                                                                                                    |
|----------------------------------------------------------------------------------------------------|----------------------|--------------------|-------------------------|------|--------------------------|-------|----------|------|------|--------|--------|-------------|----------------------------------------------------------------------------------------------------|
| 메뉴검색 Q                                                                                                    | □ 기관정보               |                    |                         |      |                          |       |          |      |      |        |        |             |                                                                                                    |
| 원                                                                                                    | • 기관기호               |                    | <ul> <li>기관명</li> </ul> | 재가복지 | 센터                       | 전화번호  | × 2      | -    |      |        |        |             |                                                                                                    |
| 요양기관 관리                                                                                                    | 주소                   |                    |                         |      |                          |       |          |      |      |        |        | 145         |                                                                                                    |
| 요양기관정보 등록 등                                                                                                    | n 장기요양대상             | χŀ                 |                         |      |                          |       |          |      |      |        |        | 2           | 대상                                                                                                    |
| 재가급여 등록                                                                                                    | • MP                 |                    | · ML390                 |      | <ul> <li>이저도그</li> </ul> |       | 자기이야고에버송 |      |      |        |        | 0           | Constant of the local division of the local division of the local |
| 요망기관경세경모3                                                                                                    | 00<br>人ユT(フビ         |                    | ロオロネコン                  |      | 2009                     |       | SARSCHER |      |      |        |        |             |                                                                                                    |
| 표감기전면용 조외<br>기계 과기                                                                                                    | TENTE                |                    | 08##//U                 |      |                          |       |          |      |      |        |        | 0           |                                                                                                    |
| 개시 전다<br>데기파 조형                                                                                                    | □ 신청내역               |                    |                         |      |                          |       |          |      |      |        |        | 3           | 신청처 직                                                                                                    |
| 11기지 포죄<br>11기지 포죄                                                                                                    | • 접수일자               | 2020-11-21 ~ 2020  | -12-21 🔝 🔹 등록상태         | 전체 🗸 | • 수급자                    |       | 조회       |      |      |        |        |             |                                                                                                    |
| '오사' 적두교육 이<br>'호사 직무교육 급<br>'호사 직무교육 급<br>'호사 직무교육 이                                                                  | ·취소버튼은 공단            | 접수처리 전까지 사용할<br>선택 | 신청서                     | 대상자명 | 신청실거리                    | 적용실거리 | 적용교통비구간  | 등폭상태 | 접수일자 | 적용시작일자 | 적용종료일자 | 중단처리일자      | 중단음                                                                                                    |
| 2호사 역구표적 급                                                                                                    |                      |                    |                         |      |                          |       |          |      |      |        |        |             |                                                                                                    |
| 오사 역무교육 립                                                                                                    |                      |                    |                         |      |                          |       |          |      |      |        |        |             |                                                                                                    |
| 오사 작무교육 급<br>호사 직무교육기                                                                                                  |                      |                    |                         |      |                          |       |          |      |      |        |        |             |                                                                                                    |
| 오사 역무교육 급<br>호사 직무교육기<br>비                                                                                             |                      |                    |                         |      |                          |       |          |      |      |        |        |             |                                                                                                    |
| 오자 적무교육 급<br>호사 직무교육기<br>비<br>비별 보수(비교)표                                                                               |                      |                    |                         |      |                          |       |          |      |      |        |        |             |                                                                                                    |
| 호사 적무교육 급<br>호사 직무교육기<br>비<br>별 보수(비교)표<br>사자 보수비교표                                                                    |                      |                    |                         |      |                          |       |          |      |      |        |        |             |                                                                                                    |
| 오사 역두교육 급<br>호사 직무교육기<br>기<br>별 보수(비교)표<br>사자 보수비교표<br>사자 보수표 조회                                                       |                      |                    |                         |      |                          |       |          |      |      |        |        |             |                                                                                                    |
| 으사 역구교육 급<br>·호사 적무교육가<br>비<br>별 보수(비교)표<br>·사자 보수비교표<br>·사자 보수표 조회<br>청                                               |                      |                    |                         |      |                          |       |          |      |      |        |        |             |                                                                                                    |
| 오사 역두교육 급<br>호사 직무교육기<br>별 보수(비교)표<br>사자 보수비교표<br>사자 보수표 조회<br>형<br>교통비용 신청<br>고통비용 건청                                 |                      |                    |                         |      |                          |       |          |      |      |        |        |             |                                                                                                    |
| 오사 직무교육 급<br>호사 직무교육기<br>비<br>별 보수(비교)표<br>사자 보수비교표<br>사자 보수표 조회<br>청<br>교통비용 신청<br>교통비용 결과조                           |                      |                    |                         |      |                          |       |          |      |      |        |        |             |                                                                                                    |
| 로오사 역구교육 디<br>보호사 직무교육가<br>1<br>1<br>1<br>1<br>1<br>1<br>1<br>1<br>1<br>1<br>1<br>1<br>1<br>1<br>1<br>1<br>1<br>1<br>1 |                      |                    |                         |      |                          |       |          |      |      |        |        |             |                                                                                                    |

- 이동서비스비용 적용신청, 중단신청, 변경신청 시, 자동 생성되는 기관정보가 실제 기관정보와 일치하는지 확인
- ② 대상자 조회: 기관과 계약된 수급자가 모두 조회되며, 이동서비스 비용 신청 대상자 선택

※ 동일 수급자라도 인정유효기간 및 SEQ 번호 등 확인 후 해당내역 선택
 ③ 이동서비스비용 신청: 대상자 조회 → 선택 → 신청서 작성하기

### 3. 적용신청

### ◆ 신청서 작성하기 클릭 → '이동서비스비 적용신청' 팝업 자동 생성

| 주야간보호 이동서비스비용 등                     | 록 및 조회 novillement                                                                                                    |            | 827H       | 원>교통비신청 🚺 | 2 6 5 57 |
|-------------------------------------|----------------------------------------------------------------------------------------------------|------------|------------|-----------|----------|
| 미 기관정보           ·기관기호           주소 | ・ าi2ia<br>の長人均人均 적용산성 [nprj104m01] 、 、 、 、 、 、 、 、 、 、 、 、 、 、 、 、 、 、 、                                                                                                    | <          |            |           |          |
| 장기요먕대상자                             | <ul> <li>미동서비스비 적용신청</li> <li>직장 달기</li> </ul>                                                                                                    | )          |            |           | 태상자 조회   |
| • 성명                                | 여상지명                                                                                                    |            |            |           |          |
| 수급자구분                               | <u>ଥମନ୍ମ</u> <u>(</u> )                                                                                                    |            |            |           |          |
| □ 신청내역                              |                                                                                                    |            |            |           | 신청서 작성하기 |
| · 접수일자 2020-11-21 ~ 2020-12-        | · 로개···································                                                                                                    |            |            |           |          |
| · 수급자의 이름을 클릭하여 신청배역을 확인할           | • 장기요양기관으로부터 수급자의 설거주자까지 자동차 경로 최단거리 입력 🕢                                                                                                    |            |            |           |          |
| •취소버튼은 공단 접수처리 전까지 사용할 수 !          | 적용시작일 💼 적용종료일 2021-05-03 💼 + 수급자의 계약이 선행된 후 아동서비스가 적용되는 기간 압력                                                                                                    |            |            |           |          |
| 선택                                  | ■ 원거리정보<br>포틸사미트(네이버,다음 등)의 걸렸기 가능을 활용하며 측정된 거리값을 입력합니다. 경로검색                                                                                                    | 적용시작일자     | 적용종료일자     | 중단처리일자    | 중단일자     |
| <u>.</u>                            |                                                                                                    |            |            |           |          |
| 준다 변경 통                             |                                                                                                    | 2020-12-15 | 2022-09-17 |           |          |
| <u>중</u> 단 변경 통                     | 변전 · · · · · · · · · · · · · · · · · · ·                                                                                                    | 2020-12-01 | 2022-11-03 |           |          |
|                                     |                                                                                                    |            |            |           |          |
|                                     | OFT OFT                                                                                                    |            |            |           |          |
|                                     |                                                                                                    |            |            |           |          |
|                                     | 10 10년 03년 3년 3년 10년 10년 10년 10년 10년 10년 10년 10년 10년 10                                                                                                    |            |            |           |          |
|                                     | 사동 이번 이번 수 목도 이번 위험 수 있는 것을 수 있는 것을 수 있는 것 같이 않는 것 같이 않는 것 같이 않는 것 같이 않는 것 같이 않는 것 같이 않는 것 같이 않는 것 같이 않는 것 같이 않는 것 같이 않는 것 같이 않는 것 같이 않는 것 같이 않는 것 같이 않는 것 않는 것 같이 않는 것 같이 않는 것 같이 않는 것 같이 않는 것 같이 않는 것 않는 것 않는 않는 않는 않은 않을 수 있다. 않은 않은 않은 않은 않은 않은 않은 않은 않은 않은 않은 않은 않은 |            |            |           |          |
|                                     | 이 아이 아이 아이 아이 아이 아이 아이 아이 아이 아이 아이 아이 아이                                                                                                    |            |            |           |          |
|                                     | 월 에 기후<br>○ 버스정류장 초기화 ○ 시하철 초기화 ○ 선진장 초기화 ● 대구 이경주 관문에 국문에 국문에 가지 않는 것이 있는 것이 있는 것이 있는 것이 있는 것이 있는 것이 있는 것이 있는 것이 있는 것이 있는 것이 있는 것이 있는 것이 있는 것이 있는 것이 있는 것이 있는 것이 있는 것이 있는 것이 있는 것이 있는 것이 있는 것이 있는 것이 있는 것이 있는 것이 있는 것이 있는 것이 있는 것이 있는 것이 있는 것이 있는 것이 있는 것이 있는 것이 있는 것이 있는 것이 있는 것이 있는 것이 있는 것이 있는 것이 있는 것이 있는 것이 있는 것이 있는 것이 있는 것이 있는 것이 있는 것이 있는 것이 없는 것이 없다. 것이 있는 것이 있는 것이 없는 것이 없<br>것이 없는 것이 없는 것이 없는 것이 없는 것이 없는 것이 없는 것이 없는 것이 없는 것이 없는 것이 없는 것이 없는 것이 없다. 않은 것이 없는 것이 없는 것이 없는 것이 없는 것이 없는 것이 없는 것이 없는 것이 없는 것이 없는 것이 없는 것이 없는 것이 없는 것이 없는 것이 없는 것이 없는 것이 없는 것이 없는 것이 없는 것이 없는 것이 없는 것이 없는 것이 없는 것이 없는 것이 없는 것이 없는 것이 없는 것이 없는 것이 없는 것이 없 않는 것이 없는 것이 없는 것이 없는 것이 없는 것이 없는 것이 없는 것이 없는 것이 없는 것이 없는 것이 없는 것이 없는 것이 없는 것이 없는 것이 없는 것이 없는 것이 없는 것이 없는 것이 없다. 것이 없는 것이 없는 것이 않이 않이 않이 않이 않이 않이 않이 않이 않이 않이 않이 않이 않이                                                           |            |            |           |          |
|                                     | 9울산 사이네 효고 바르 박호 1 1 2 2 1 1 2 2 1 1 2 2 2 2 2 2 2 2 2                                                                                                    | î          |            |           |          |
|                                     |                                                                                                    |            |            |           |          |

실거주지: I 버튼 클릭하여 수급자 실거주지를 도로명 또는 지번
 주소로 검색 입력

[예시] 건강로 19-3일 경우: 도로명에 건강로, 건물본번에 19로 조회 후 '건강로 19-3' 선택

- ② 실거리(편도): 경로검색 버튼 클릭하면 지리정보시스템(GIS)을 기반 으로 실거리(편도)가 자동으로 측정되며 해당 경로 조회
  - GIS를 기반으로 거리가 자동 측정되나 필요한 경우 직접 입력 가능
  - GIS에서 인식할 수 없는 신규 주소인 경우 '존재하지 않는 주소 입니다'라는 알림메세지 생성
  - GIS 업데이트 주기에 따라 실시간 내용이 반영되지 않는 경우에는 다음, 네이버, 구글 등 포털 사이트 지도를 활용하여 거리 확인
     ※ 실거리 확인의 출발지점은 장기요양기관을 기준으로 하며, 같은 경로로 산출되는 거리가 서로 다른 경우 제일 먼 거리로 인정 가능

- ③ 적용기간 입력
  - 적용시작일: <u>신청일 이후 서비스 시작일자</u>로 <u>신청일 이전 소급</u> <u>적용 불가</u>
  - 적용종료일: 수급자의 인정유효기간 만료일로 자동 생성, 필요시
     실제 계약종료일로 변경 가능
- ④ 신청내용 확인 후 저장 버튼 클릭
  - 저장 후 신청내역에서 등록상태가 '작성중'으로 조회됨

○ 주야간보호 이동서비스비용 등록 및 조회 □pri103m01

| 기관정보                                   |                           |              |              |            |       |          |      |            |
|----------------------------------------|---------------------------|--------------|--------------|------------|-------|----------|------|------------|
| •기관기호                                  |                           | •기관명         |              |            | 전화번호  | × .      |      |            |
| 주소                                     |                           |              |              |            |       |          |      |            |
| 장기요양대상자                                |                           |              |              |            |       |          |      |            |
| • 성명                                   |                           | •생년월일        |              | •인정등급      | 5등급   | 장기요양관리번호 |      |            |
| 수급자구분                                  |                           | 인정유효기간       | 2019-03-25~2 | 2021-03-24 |       |          |      |            |
| □ 신청내역                                 |                           |              |              |            |       |          |      |            |
| • 접수일자 2013-01-01                      | ~ 2020-12-21              | 🗒 🔹 등록상태     | 작성중 🗸        | • 수급자      |       | 조회       |      |            |
| › 수급자의 이름을 클릭하며 신<br>· 취소버튼은 공단 접수처리 전 | 청내역을 확인할 수<br>까지 사용할 수 있습 | 있습니다.<br>니다. |              |            |       |          |      |            |
| 선택                                     | * <b>(</b> )              | 신청서          | 대상자명         | 신청실거리      | 적용실거리 | 적용교통비구간  | 등록상태 | 접수일자       |
| 수정 삭제                                  | 전송                        | . 신청서        | ]            | 5          |       |          | 작성중  | 2020-12-21 |

- ⑤ 전송 버튼 클릭 → 공단으로 전송
  - 전송 전까지 신청내용 수정 및 삭제 가능
  - 신청내역 등록상태를 통해 진행상황(작성중, 진행중, 적용, 적용
     불가) 확인 가능함
- ⑥ 전송 후 등록상태가 '진행중'으로 바뀌며, 공단 운영센터에서 적용여부 처리 후 결과 통보
- ⑦ 공단 운영센터에서 적용여부 처리 후 등록상태가 '적용' 또는'적용불가'로 바뀌어 신청 결과를 알 수 있음

### 4. 변경신청

# ◆ 신청내역에서 변경 버튼 클릭 → '이동서비스 변경 신청' 팝업 자동 생성 – 이동서비스비용 적용중인 수급자의 실거주지 및 최단거리 변경 등 변경 사유 발생한 경우 신청

| 개발원경                     | 그 요양자원                      | 급여계약 복                                    | 지용구계약      | 가산및김          | 남액산정 급    | 여비용청구  | RFID 지급관 | 비 기관평가 급여져                                                                                                    | 공서식 기E | 1          |            |            |             |          |
|--------------------------|-----------------------------|-------------------------------------------|------------|---------------|-----------|--------|----------|----------------------------------------------------------------------------------------------------|--------|------------|------------|------------|-------------|----------|
| 비뉴 🗄 전 제                 | 〇 주야간보호                     | 이동서비스비용                                   | 등록 및 조     | pri npri 103m | 01        |        |          |                                                                                                    |        |            |            | 요양자)       | 원>묘왕비신청 🔂 🤇 | )[☆] 🗆   |
| 태뉴검색 Q                   | □ 기관정보                      |                                           |            |               |           |        |          |                                                                                                    |        |            |            |            |             |          |
| 2                        | ·기관기호                       |                                           | 기관         | 8             |           |        | 전화번호     | 1. Contract (1997)                                                                                              |        |            |            |            |             |          |
| 양가관 관리                   | 주소                          | 강원도 용천군 하                                 | 타계길45번길    | 9             |           |        |          |                                                                                                    |        |            |            |            |             |          |
| I요양기관정보 등록 물             | > 장기요양대상자                   | F. C. C. C. C. C. C. C. C. C. C. C. C. C. |            |               |           |        |          |                                                                                                    |        |            |            |            |             | CHR      |
| 제가급며 음속<br>이야기과사내지님?     | · 설명                        |                                           | · 생년4      | 201           |           | · 인접등급 |          | 장기요양관리번호                                                                                                    |        |            |            |            |             | National |
| 요양기관현황 조회                | 수급자구분                       | 1                                         | 인정의        | 류효기간          |           |        |          |                                                                                                    |        |            |            |            |             |          |
| 기자 관리                    |                             |                                           |            |               |           |        |          |                                                                                                    |        |            |            |            |             | 신청서      |
| 대기자 조회                   | Canin.                      | and an an an and                          | 11 (r. 80) |               | 20110     | 2220   |          | desired and a second second second second second second second second second second second second second second |        |            |            |            |             | 1.00.00  |
| 호사 직무교육                  | <ul> <li>접수알자 20</li> </ul> | 2021-                                     | 02-05 🔟    | * 등록상태        | শ্বস্থা 👻 | * 수급자  |          | 소화                                                                                                    |        |            |            |            |             |          |
| 보호사 직무교육 대               | •수급자의 미름을 별                 | 역하여 산상대역을 확당                              | ana sana   | L.            |           |        |          |                                                                                                    |        |            |            |            |             |          |
| 보호사 직무교육 미               | ·취소비분은 공단 접                 | (수처리 전까지 사용할                              | 수 있습니다.    |               |           |        |          |                                                                                                    |        |            |            |            |             |          |
| .호사 직무교육 급<br>.호사 직무교육 급 |                             | 선택                                        |            | 신청서           | 대상자명      | 신청살거리  | 적용실거리    | 적용교통비구간                                                                                                    | 등록상태   | 접수일자       | 적용시작일자     | 적용종료일자     | 중단처리일자      | 85       |
| 같호사 정무교육 미               |                             |                                           |            | 신청서           |           | 10     |          |                                                                                                    | 신청취소   | 2021-02-05 |            |            |             |          |
| 분호사 직무교육 미<br>분호사 직무교육 급 | 취소                          |                                           |            | 신청서           |           | 10     |          |                                                                                                    | 진행중    | 2021-02-05 |            |            |             |          |
| 보호사 작무교육 급               |                             |                                           |            | 신철서           |           | 10     | 102      |                                                                                                    | 신청휘소   | 2021-02-04 |            |            |             |          |
| 분호사 직무교육기                | 88                          | 면영                                        | 홍모서        | 신경서           |           | 10     | 10       |                                                                                                    | 48     | 2021-01-25 | 2021-01-25 | 2021-04-26 |             |          |
| 101                      |                             |                                           |            |               |           |        |          |                                                                                                    |        |            |            |            |             |          |
| 다별 보수(비교)표               |                             |                                           |            |               |           |        |          |                                                                                                    |        |            |            |            |             |          |
| 중사자 보수비교표                |                             |                                           |            |               |           |        |          |                                                                                                    |        |            |            |            |             |          |
| 3사사 모수표 소호<br>184        |                             |                                           |            |               |           |        |          |                                                                                                    |        |            |            |            |             |          |
| 2.6<br>의 교통배용 시청         |                             |                                           |            |               |           |        |          |                                                                                                    |        |            |            |            |             |          |
| 의 교통비용 결과조               |                             |                                           |            |               |           |        |          |                                                                                                    |        |            |            |            |             |          |
| 반보호 미동서비스!               |                             |                                           |            |               |           |        |          |                                                                                                    |        |            |            |            |             |          |
| 158                      |                             |                                           |            |               |           |        |          |                                                                                                    |        |            |            |            |             |          |
| 요양보호사 근무내                |                             |                                           |            |               |           |        |          |                                                                                                    |        |            |            |            |             |          |
| 문교육                      |                             |                                           |            |               |           |        |          |                                                                                                    |        |            |            |            |             |          |
| 자 확인 및 교육신설              |                             |                                           |            |               |           |        |          |                                                                                                    |        |            |            |            |             |          |
| 인건비 지출내역 신               |                             |                                           |            |               |           |        |          |                                                                                                    |        |            |            |            |             |          |
| (지사 교육 신청                | 조회결과 4건                     |                                           |            |               |           |        |          |                                                                                                    |        |            |            |            |             |          |
|                          |                             |                                           |            |               |           |        |          |                                                                                                    |        |            |            |            |             |          |

### ① 변경 버튼 클릭하여 이동서비스 변경 신청 화면 열기

| 장기요양정보시스템<br>                                                                                                    | [김 요양지원 급여계약                                                                                                    | 복지용구계약 가산맞감액산청 급여비용청구 RFID 지급관리 기관평가 급여제공서식 기타                                                                                                    |                                                                                                    |                                                                                                    |               |              |
|----------------------------------------------------------------------------------------------------|----------------------------------------------------------------------------------------------------|----------------------------------------------------------------------------------------------------|----------------------------------------------------------------------------------------------------|----------------------------------------------------------------------------------------------------|---------------|--------------|
| . 나면의 배뉴 표 전 제                                                                                                    | 주야간보호 이동서비스비용                                                                                                    | 미동Ai비스 변경 신청 [npr]103p02] × ×                                                                                                    |                                                                                                    | 유양자                                                                                                    | u) 288128 🕑 🕼 |              |
| + - 배뉴검백 Q<br>장기요양기관 관리<br>정기요양기관정보 등록<br>동합체가급며 등록                                                                                                    | a 거관정보<br>*기관기호<br>주소                                                                                                    | o tra 20<br>Gauna ⊂ tean constant constant constan |                                                                                                    |                                                                                                    |               |              |
| 정기요양기관상세정보급<br>정기요양기관원창 조회<br>이 입소대기자 관리<br>이 소대기자 고정                                                                                                    | · 성명 ·                                                                                                    |                                                                                                    |                                                                                                    |                                                                                                    |               | USA 28       |
| 응 도대가서 도와<br>■ 요양보호사 작무교육<br>요양보호사 작무교육 대<br>요양보호사 작무교육 리<br>요양보호사 작무교육 급                                                                                                    | <ul> <li>전상태약</li> <li>전수별자 2001-01-06 ~ 200</li> <li>수접자의 여름을 분락하여 선생녀역을 4</li> <li>취소브론은 공단 접수하지 전문지 사용</li> </ul>                                                                                                    | · 실가가는 가방 전역 사망에요 관광 강경 (유민정) 비용을 클릭하지 적인 양역이 가방됩니다.<br>실거인(편도) 등 34 km(11년)가입감 역) (정권· 100m(11년)<br>· 승규가와 관광 가장 25 개가 전가 방법 · (정권· 11년) · · · · · · · · · · · · · · · · · · ·                                                                                                    |                                                                                                    |                                                                                                    |               | 신왕서 작성하기     |
| 요양보호사 적무교로 급<br>요양보호사 적무교록 급<br>요양보호사 적무교록 급<br>요양보호사 적무교록 급<br>요양보호사 적무교록 급<br>고양보호사 적무교록 급<br>고양보호사 적무교록 급<br>고양보호사 적무교록<br>여기 유용 지원 수(대교) 피<br>고종등신자 보수(대교)<br>여기 교통(비용 신왕<br>원가리 교통(비용 신왕<br>원가리 교통(비용 신왕<br>원가리 교통(비용 신왕<br>원가리 교통(비용 신왕<br>원가리 교통(비용 신왕<br>원가리 교통(비용 신왕<br>원가리 교통(비용 신왕<br>원가리 교통(비용 신왕<br>원가리 교통(비용 신왕<br>원가리 교통(비용 신왕<br>원가리 교통(비용 신왕<br>명구) 대통(비용 신왕<br>제가유양보호사 고양(비용 신왕<br>제가유양보호사 제공(비용 신<br>신왕(南자) 제공(비용 신) | PC:           A:A           A:A           B:X           B:X | 전 작용일 전 42-6 1                                                                                                    | 2021-02-01<br>2021-02-01<br>2021-02-01<br>2021-02-01<br>2021-02-01<br>2021-02-01<br>2021-02-01<br>2021-02-01<br>2021-01-10<br>2021-01-10<br>2021-01-10<br>2021-01-10 | 학용을 포함 사<br>2022-09-03<br>2022-09-03<br>2022-09-03<br>2022-09-03<br>2022-09-03<br>2022-09-05<br>2022-09-05<br>2022-09-05<br>2022-09-05<br>2022-09-05<br>2022-09-05 |               | 232A)        |
| 주야간보호 이동시비스비용 등록 및 조                                                                                                    |                                                                                                    |                                                                                                    |                                                                                                    | 三日                                                                                                    | : [] 출덕분체배결   | MAR #11 00 0 |

- ② '실거주지', '실거리(편도)' 입력은 '적용신청'과 동일 🖙 4쪽 참조
- ③ 변경사유: 수급자 실거주지 및 최단거리 변경 등 해당사유 선택, 필요시 세부내용 입력
- ④ 변경적용일: 변경사유가 발생한 다음날로 입력
  - 변경신청은 사유 발생한 날부터 7일 이내 변경신고 해야 하며,
  - 변경사유 발생 후 7일 초과 시에는, 변경으로 인한 소급 적용이 불가하므로 기존 적용 건 중단 후 적용 신청해야 함

※ 신청기간 산정기준: 초일포함, 공휴일 미포함

#### ⑤ 신청내용 확인 후 저장 버튼 클릭

○ 주야간보호 이동서비스비용 등록 및 조회 npril03m01

```
요양자원>교통비신청 🛱 🕐 🔂 🗹 모기
```

| 기관정보                               |                              |                  |        |       |           |         |       |            |            |            |        |         |
|------------------------------------|------------------------------|------------------|--------|-------|-----------|---------|-------|------------|------------|------------|--------|---------|
| •기관기호                              |                              | •기관명             |        | 노인복   | K지센터      | 전화번호    |       | w]2        | -          |            |        |         |
| 주소                                 |                              |                  |        |       |           |         |       |            |            |            |        |         |
| 잡기요양대상자                            |                              |                  |        |       |           |         |       |            |            |            |        | 대상자 조회  |
| •성명                                |                              | •생년윌             | 일      |       | •인정등급     |         | 장기요양관 | 신번호        |            |            |        |         |
| 수급자구분                              |                              | 인정유              | 효기간    |       |           |         |       |            |            |            |        |         |
| □ 신청내역                             |                              |                  |        |       |           |         |       |            |            |            | 신      | 청서 작성하기 |
| • 접수일자 2013-01-                    | -01 ~ 2020-12-2              | 4 <u>31</u> ,    | 등록상태 ( | 전체 👻  | ) · 수급자 [ |         | 조회    |            |            |            |        |         |
| • 수급자의 이름을 클릭하여<br>• 취소배툰은 공단 접수처리 | 1 신청내역을 확인할<br>1 전까지 사용할 수 있 | 수 있습니다.<br>!습니다. | 0      |       |           |         | 0     |            |            |            |        |         |
| 선택                                 |                              | 신청서              | 대상자명   | 신청실거리 | 적용실거리     | 적용교통비구간 | 등록상태  | 접수일자       | 적용시작일자     | 적용종료일자     | 중단처리일자 | 충단일자    |
| 수정 삭제                              | 전송                           | 신청서              |        | 11    |           |         | 작성중   | 2020-12-24 |            |            |        |         |
|                                    | 변경신청원건                       | 신청서              |        | 5.56  | 5.57      |         | 적용    | 2019-03-11 | 2019-03-16 | 2022-03-15 |        |         |

- ⑥ 변경신청 이전 건은 선택 항목에서 '변경신청원건'으로 표기되며,변경신청 저장 후 '작성중'인 건 자동 생성
- ⑦ '작성중'인 건 전송 버튼 클릭 → 공단으로 전송
  - 전송 전까지 신청내용 수정 및 삭제 가능
  - 변경신청 전송 후 변경전 건은 중단 처리됨

### 5. 중단신청

# ◆ 신청내역에서 중단 버튼 클릭 → '이동서비스비 중단 신청' 팝업 자동 생성 - 이동서비스비용 적용중인 수급자의 계약종료 및 사망 등 중단사유 발생 시 신청

| The second second second second second second second second second second second second second second second se |                                                     | 0-014 4                             |                                                          |                               |                   |       |          | 10/14 /14                   | 2                                              |        |        |             |         |
|----------------------------------------------------------------------------------------------------|-----------------------------------------------------|-------------------------------------|----------------------------------------------------------|-------------------------------|-------------------|-------|----------|-----------------------------|------------------------------------------------|--------|--------|-------------|---------|
| 의미뉴 🌐 전 제                                                                                                    | 〇 주야간보호                                             | 이동서비스비용                             | 등록 및 조회 👳                                                | ni109m01                      |                   |       |          |                             |                                                |        | 요양자    | 9>교행비신청 🔂 🤇 | 1 2 2 2 |
| 에뉴검색 Q                                                                                                    | □ 기관정보                                              |                                     |                                                          |                               |                   |       |          |                             |                                                |        |        |             |         |
| 사원                                                                                                    | • 기관기호                                              |                                     | 기관명                                                      |                               |                   | 전화번호  | 1        |                             |                                                |        |        |             |         |
| 요양기관 관리                                                                                                    | 주소                                                  | 강원도 홍천군 하호                          | 9계길45번길 9                                                |                               |                   |       |          |                             | -                                              |        |        |             |         |
| 기묘양기관정보 등록<br>방제가구여 등록                                                                                          | o 장기요양대상자                                           |                                     |                                                          |                               |                   |       |          |                             |                                                |        |        |             | 대상자     |
| 기요양기관삼세정보급                                                                                                    | · 성명                                                |                                     | •생년월일                                                    |                               | · 인정동급            |       | 장기요양관리번호 |                             |                                                |        |        |             |         |
| 기요먕기관현황 조회                                                                                                    | 수급자구분                                               |                                     | 인정유효기간                                                   | and and and an                | ·                 |       |          |                             |                                                |        |        |             |         |
| 기자 관리                                                                                                    | □ 신청내역                                              |                                     |                                                          |                               |                   |       |          |                             |                                                |        |        |             | 신청서 작성( |
| :대기사 소의<br>호사 직무교육                                                                                              | - 접수알자 200                                          | 21-01-06 ~ 2021-0                   | 2-05 🛗 - 58                                              | अस (ख्रम -                    | · 수급자 🗌           |       | 圣装       |                             |                                                |        |        |             |         |
|                                                                                                    |                                                     |                                     | THA BLALIFL                                              |                               |                   |       |          |                             |                                                |        |        |             |         |
| 양보호사 직무교육 대<br>양보호사 직무교육 미                                                                                      | <ul> <li>수급자의 미름을 뿐</li> <li>·취소버튼은 공단 접</li> </ul> | 덕하여 산청내역을 확인<br>수치리 전파치 사용할 4       | P RELIER                                                 |                               |                   |       |          |                             |                                                |        |        |             |         |
| 양보호사 직무교육 대<br>양보호사 직무교육 미<br>양보호사 직무교육 급                                                                       | • 수급자의 이름을 뿐<br>• 해소배론은 공단 접                        | 막하여 선정배역을 확인<br>수치리 전파지 사용할 4<br>선택 | 2 0 2000,<br>2 2000,<br>신역                               | M 대상자명                        | 신형살거리             | 적용실거리 | 적용교통비구간  | 등록상태                        | 접수일자                                           | 적용시작일자 | 적용종료일자 | 중단처리일자      | 중단일자    |
| 방호사 작무교육 대<br>방호사 작무교육 이<br>방호사 작무교육 급<br>방호사 작무교육 급                                                            | • 수급자의 미름을 뿐<br>• 취소버튼은 공단 정                        | 덕하여 산정대역을 확인<br>수치리 전화지 사용할 4<br>선택 | 2 0 00000<br>2 10000<br>신학                               | 서 대상자명                        | 신청살거리<br>10       | 적용실거리 | 적용교통비구간  | 등록상태<br>신청취소                | 접수일자<br>2021-02-05                             | 작용시작일자 | 적용종료일자 | 중단처리일자      | 중단일자    |
| 양보호사 직무교육 대<br>양보호사 직무교육 미<br>강보호사 직무교육 급<br>강보호사 직무교육 급<br>강보호사 직무교육 미<br>강보호사 직무교육 리                          | • 수급자의 이름을 뿐<br>• 취소배론은 공단 점<br>위소                  | 막하며 선정배역을 확인<br>수치리 전화지 사용할 4<br>선택 | 2 0 0 0 0 0 0 0 0 0 0 0 0 0 0 0 0 0 0 0                  | (서 대상자명<br>(서 대상자명            | 신청실거리<br>10<br>10 | 적용실거리 | 작용교통비구간  | 등록상태<br>신청취소<br>진병중         | 접수일자<br>2021-02-05<br>2021-02-05               | 적용시작일자 | 적용종료일자 | 중단처리일자      | 중단일자    |
| 양보호사 직무교육 대<br>양보호사 직무교육 급<br>양보호사 직무교육 급<br>양보호사 직무교육 급<br>양보호사 직무교육 급<br>양보호사 직무교육 급                          | • 수급자의 이름을 별<br>• 취소배분은 공단 집<br><b>위소</b>           | 먹하여 상정대역을 확인<br>수거리 전파치 사용할 수<br>선택 | 전 1910년<br>전 1<br>전 1<br>전 1<br>전 1<br>전 1<br>전 1<br>전 1 | (서 대상자명<br>(서 대상자명<br>(서 대상자명 | 신청살거리<br>10<br>10 | 작용싩거리 | 적용교통비구간  | 등록상태<br>신청취소<br>진행중<br>신청취소 | 접수일자<br>2021-02-05<br>2021-02-05<br>2021-02-04 | 적용시작일자 | 작용종료일자 | 중단처리일자      | 중단일지    |

#### ① 중단 버튼 클릭하여 이동서비스 중단 신청 화면 열기

| o 신청내역                             |           |                       |                 |                  |               |            |            |             | 신청서 작성하기 |
|------------------------------------|-----------|-----------------------|-----------------|------------------|---------------|------------|------------|-------------|----------|
| · 접수열자 2020-11-21 ~ 2020-12-21 🔡 · | 등록상태 전체   | ⊻ → 수급자               |                 | <u>첫</u>         |               |            |            |             |          |
| · 수급자의 이름을 몰락하며 신청내역을 확인할 수 있습니다.  | 이동서비스비 중( | 단 신청 [nprj103p03]     |                 |                  | \$            | ٢.         |            |             |          |
| ·취소변통은 공단 접수처리 전까지 사용할 수 있습니다.     | 🛛 중단 신청   |                       |                 |                  | 제장         달기 |            | 재유조업이지     | ZCH-ISI0(#L | ZENITI   |
| 0 23                               | 대상자명      |                       |                 |                  |               | 역용시역을사     | 역방송도달세     | 공간서다을서      | 205V     |
| 중단 변경 통보서                          | 교통비       |                       |                 |                  |               | 2020-11-30 | 2021-05-29 |             |          |
|                                    | 적용일       | 2020-11-30~2021-05-29 |                 |                  |               |            |            |             |          |
|                                    | 중단 사유     | 선택 🗸                  | 0               |                  |               |            |            |             |          |
|                                    | 중단 적용일    | ##<br>[1]             | · 중단사유가 발생한 다음) | 날로 기재하며, 변경적용일 ( | 엄까지 교통비는 지급됨  |            |            |             |          |

- ② 중단사유: 수급자 사망 및 계약종료 등 해당사유 선택, 필요시 세부내용 기재
- ③ 중단적용일: 중단사유가 발생한 다음날로 입력
- ④ 신청내용 확인 후 저장 버튼 클릭

| * | 저장과 | 동시에 | 중단 | 신청내역 | 공단으로 | 전송됨 |
|---|-----|-----|----|------|------|-----|
|---|-----|-----|----|------|------|-----|